## ポップアップブロックの無効化 Microsoft Edge

1. Microsoft Edge を起動し、右上の・・・をクリックします。

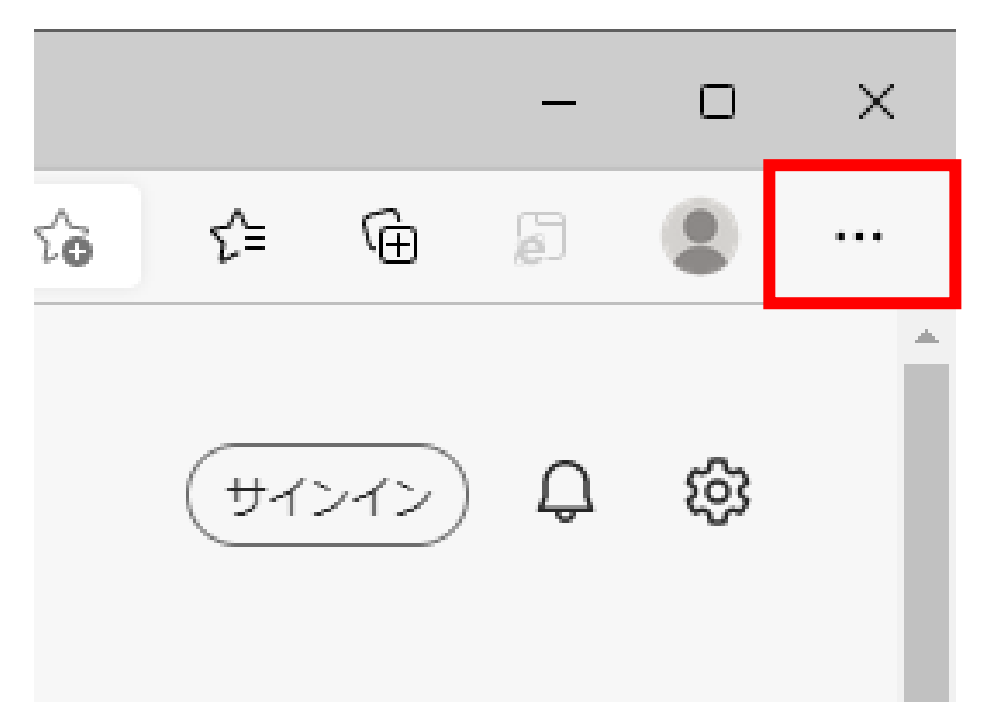

2. 表示された一覧から「設定」をクリックします。

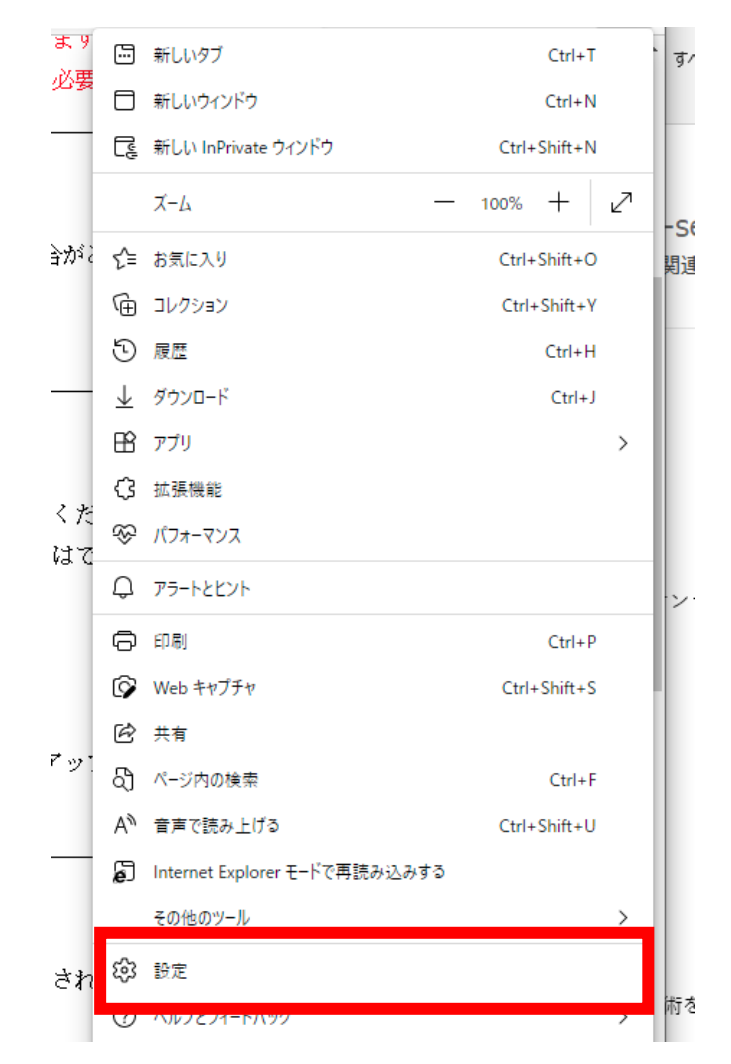

3. 設定の [cookie とサイトのアクセス許可] をクリックし、右側の [すべてのアクセス許可] の中から、[ポ ップアップとリダイレクト] をクリックします。

|                                                                         | 常に確認する                                                   |   |
|-------------------------------------------------------------------------|----------------------------------------------------------|---|
| 設定                                                                      | <ul> <li>カメラ</li> <li>常に確認する</li> </ul>                  | > |
| <ul> <li>Q 取足り使来</li> <li>③ ブロファイル</li> <li>ヘ ブライバット 絵表 サービス</li> </ul> | <ul> <li>マイク<br/>索に確認する</li> </ul>                       | > |
| <ul> <li>・・・・・・・・・・・・・・・・・・・・・・・・・・・・・・・・・・・・</li></ul>                 | (・・) モーション センサーまたは光センサー<br>サイトでのモーション センサーと光センサーの使用を許可する | > |
| 60 共有 コピー ZBkU/##<br>扉 Cookie とサイトのアクセス許可                               | <ul> <li>通知</li> <li>常に確認する</li> </ul>                   | > |
| <u>↓</u> ダウンロード                                                         | javaScript<br>許可済み                                       | > |
| 登 ファミリー セーフティ<br>回 Edge バー                                              | ス イメージ<br>すべて表示                                          | > |
| A <sup>t</sup> 言語<br>〇 ブリンター                                            | 【2】 ポップアップとリダイレクト<br>ブロック済み                              | > |
| ロ システムとパフォーマンス ひ 設定のリセット                                                | <ul> <li>広告</li> <li>ブロック済み</li> </ul>                   | > |
| <ul> <li>☆ アクセシビリティ</li> <li>⑦ Microsoft Edge [こつ],\て</li> </ul>        | パックグラウンド同期<br>最近閉じたサイトでデータの送受信の完了を許可する                   | > |
|                                                                         | ↓ 自動ダウンロード<br>サイトが複数のファイルを自動的にダウンロードしようとしたときに確認する        | > |

4. [サイトのアクセス許可/ポップアップとリダイレクト]の[ブロック(推奨)]のスイッチをクリックして、 オン(青)からオフ(白)にします。

| フロック (推奨) |    |
|-----------|----|
| ブロック      | 12 |
|           |    |

5. オフにしたら設定は終了です。Microsoft Edge を [×] で閉じてください。

| イトのアクセス許可 / ポップアップとリダイレクト |    |
|---------------------------|----|
| ブロック (推奨)                 |    |
| ブロック                      | 追加 |
| 追加されたサイトはありません            |    |
| 許可                        | 追加 |